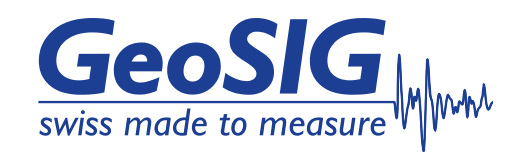

# User Manual ETH-LLAN

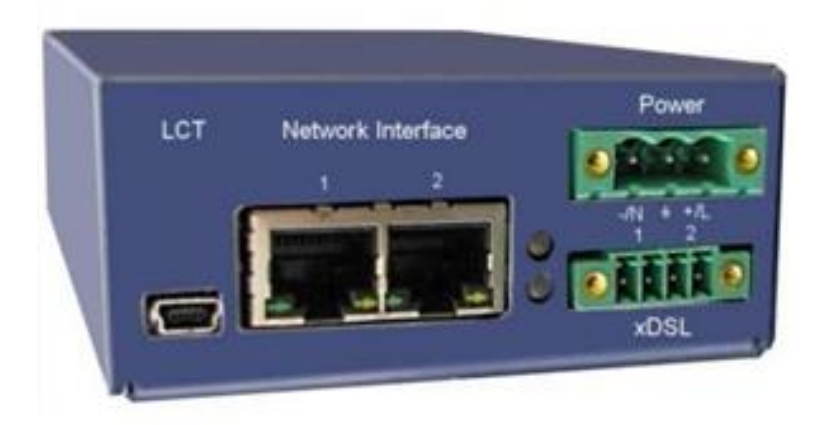

GeoSIG Ltd, Wiesenstrasse 39, 8952 Schlieren, Switzerland Phone: + 41 44 810 2150, Fax: + 41 44 810 2350 info@geosig.com, www.geosig.com

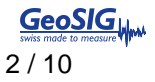

## **Document Revision**

| Version | Date       | Modification | Prepared | Checked | Released |
|---------|------------|--------------|----------|---------|----------|
| 1       | 03.12.2015 | First issue  | JON      | THL     | JON      |

#### Disclaimer

GeoSIG Ltd reserves the right to change the information contained in this document without notice. While the information contained herein is assumed to be accurate, GeoSIG Ltd assumes no responsibility for any errors or omissions.

#### **Copyright Notice**

No part of this document may be reproduced without the prior written consent of GeoSIG Ltd. Software described in this document is furnished under a license and may only be used or copied in accordance with the terms of such a license.

#### Trademark

All brand and product names mentioned are trademarks or registered trademarks of their respective holders.

All rights reserved.

GeoSIG Ltd

Switzerland

# **Table of Contents**

| 1.1 Interfaces                                    | 4 |
|---------------------------------------------------|---|
| 1.1.1 10/100Base-T Ethernet                       | 4 |
| 1.1.2 SHDSL Line Interface                        | 4 |
| 1.1.3 Local Craft Terminal (USB) Interface        | 4 |
| 1.2 Power Supply                                  | 5 |
| 1.2.1 ETH-LLAN                                    | 5 |
| 1.3 Environment                                   | 5 |
| 1.3.1 Climatic Conditions                         | 5 |
| 1.3.2 EMC and Safety Standards                    | 5 |
| 1.4 Physical Dimensions and Weight                | 5 |
| 1.4.1 ETH-LLAN                                    | 5 |
| 1.1. Environment                                  | 6 |
| 1.1.1. Climatic Conditions                        | 6 |
| 1.1.2. EMC and Safety Standards                   | 6 |
| 1.2. Choice of cable                              | 6 |
| 1.3. Connector Description                        | 7 |
| 1.3.1. 10/100Mbps Ethernet Connector (P5-P12)     | 7 |
| 1.3.2. SHDSL Line Card &DINrail xDSL Connector    | 7 |
| 1.3.3. DC power connector                         | 7 |
| 1.3.4. Local Craft Terminal (USB) Connector (LCT) | 7 |
| 2. Quick installation guide                       | 8 |
| 2.1. Setting up a two-station network             | 8 |
| 2.1.1. Enter a ETH-LLAN device                    | 8 |
| 2.1.2. Configure the ETH-LLAN device              | 8 |

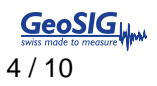

# **Technical Specification**

## 1.1 Interfaces

1.1.1 10/100Base-T Ethernet

| Standard:                  | IEEE-802.3, VLAN IEEE-802.1Q, QoS IEEE-802.1P |
|----------------------------|-----------------------------------------------|
| Standard if POE            | IEEE 802.3af (15.4W) or IEEE 802.3at (40.0W)  |
| Data Rate                  | 10/100Base-T, Full/Half Duplex                |
| Protocols                  | Data, Telnet, SNMP, WEB                       |
| Signal Level               | Ethernet                                      |
| MDI / MDI-X auto crossover | Supported                                     |
| Auto Negotiation           | Supported                                     |
| Connector Type             | RJ45, 8 pin                                   |

## 1.1.2 SHDSL Line Interface

| Specification                            | ITU-T G.991.2-G.shdsl, ITU-T G.991.2-G.shdsl.bis                     |
|------------------------------------------|----------------------------------------------------------------------|
| Line Code                                | TC-PAM16/32, Extended: TC-PAM4/8/64/128                              |
| Impedance                                | 135Ω                                                                 |
| Transmit Power                           | 13.5 (Annex A) or 14.5 (Annex B) dBm @ $135\Omega$                   |
| Number of Pairs                          | 1 or 2                                                               |
| Bit Rate                                 | 192 to 5704kbit/s, Extended: 128 to 15232kbit/s                      |
| Connector Type                           | Phoenix Mini Combicom 4 pin: MC 1,5/4-GF-3,5                         |
| Overvoltage Protection                   | ITU-T Rec. K.20/K.21                                                 |
| Connector Type<br>Overvoltage Protection | Phoenix Mini Combicom 4 pin: MC 1,5/4-GF-3,5<br>ITU-T Rec. K.20/K.21 |

## 1.1.3 Local Craft Terminal (USB) Interface

| Specification  | USB V2.0 full and low speed                                                                                                    |
|----------------|----------------------------------------------------------------------------------------------------|
| Data Rate      | 12Mbit/s                                                                                                    |
| Protocol       | Master/Slave, Uses the USB communication device class (CDC) drivers to take advantage of the installed PC RS-232 software to talk over the USB |
| Connector Type | USB Type Mini-B female connector                                                                                                    |

## 1.2.1 ETH-LLAN

| Specification                                        | ETSI ETS 300 132-2                                                                  |
|------------------------------------------------------|-------------------------------------------------------------------------------------|
| -12V Models<br>Input Voltage<br>Connector Type       | 9-18VDC<br>Phoenix Combicom 3 pin: MSTB 2,5/ 3-GF-5,08(male)                        |
| -24V Models<br>Input Voltage<br>Connector Type       | 18-72VDC<br>Phoenix Combicom 3 pin: MSTB 2,5/ 3-GF-5,08(male)                       |
| -230V Models<br>Input Voltage<br>Connector Type      | 85-264VAC, 120-370VDC, 47-63Hz<br>Phoenix Combicom 3 pin: MSTB 2,5/ 3-GF-5,08(male) |
| Power Consumption<br>(All DSL links up, Ethernet on) | Max 5.3W                                                                            |

## 1.3 Environment

#### 1.3.1 Climatic Conditions

| Storage:                | ETS 300 019-1-1 Class 1.2                     | (-25°C +55°C) |
|-------------------------|-----------------------------------------------|---------------|
| Transportation:         | ETS 300 019-1-2 Class 2.3                     | (-40°C +70°C) |
| Operation:              | ETS 300 019-1-3 Class 3.2                     | +45°C) ́      |
| <b>Higher Operation</b> | Temperature range available on request (-25°C | . +80°C)      |

#### 1.3.2 EMC and Safety Standards

| EN 300386 V1.4.1:2008  | EN 61000-4-2/A2:2001 |
|------------------------|----------------------|
| EN 50121-4:2006        | EN 61000-4-3:2006    |
| EN 60950-1:2006        | EN 61000-4-4:2004    |
| EN 55022:2006, Class B | EN 61000-4-5:2006    |
| EN 55024/A2:2003       | EN 61000-4-6:2007    |
|                        | EN 61000-4-6/A1:2001 |

# 1.4 Physical Dimensions and Weight

## 1.4.1 ETH-LLAN

Dimension: 143(W)x87(D)x37(H) mm 153(W)x87(D)x37(H) mm with Clip

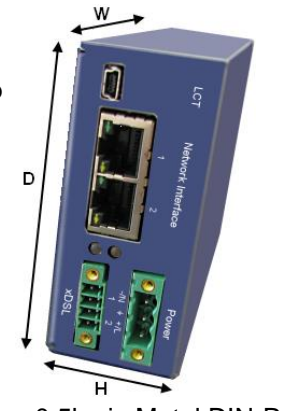

< 0.5kg in Metal DIN-Rail Enclosure

Weight

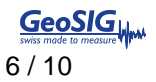

## 1.1. Environment

#### 1.1.1. Climatic Conditions

| Storage:                | ETS 300 019-1-1 Class 1.2                     | (-25°C +55°C) |
|-------------------------|-----------------------------------------------|---------------|
| Transportation:         | ETS 300 019-1-2 Class 2.3                     | (-40°C +70°C) |
| Operation:              | ETS 300 019-1-3 Class 3.2                     | (-5°C +45°C)  |
| <b>Higher Operation</b> | Temperature range available on request (-25°C | +80°C)        |

#### 1.1.2. EMC and Safety Standards

| EN 300386 V1.4.1:2008  | EN 61000-4-2/A2:2001 |
|------------------------|----------------------|
| EN 50121-4:2006        | EN 61000-4-3:2006    |
| EN 60950-1:2006        | EN 61000-4-4:2004    |
| EN 55022:2006, Class B | EN 61000-4-5:2006    |
| EN 55024/A2:2003       | EN 61000-4-6:2007    |
|                        | EN 61000-4-6/A1:2001 |

## 1.2. Choice of cable

The ETH-LLAN device allows symmetrical data transmission at speeds up to 15Mbps over a single pair of copper. In addition, it supports DSL channel bonding for up to 2 copper pairs in order to achieve speeds to 30.4Mbps.

Twisted copper pairs must be used for the SHDSL interface. The maximum range between two points is 3km. In the below table are estimates of dataspeed versus wire diameter over a distance of 3000m.

| Diameter                                                    | Speed       |  |
|-------------------------------------------------------------|-------------|--|
| 0.4 mm                                                      | 4325 kbit/s |  |
| 0.6 mm                                                      | 5504 kbit/s |  |
| 0.8 mm                                                      | 6784 kbit/s |  |
| All above values is for a simple twisted, unshielded cable. |             |  |

## **1.3. Connector Description**

## 1.3.1. 10/100Mbps Ethernet Connector (P5-P12)

Type – RJ-45 (female), 8 pins.

| 1   | Pin No. | Description         |
|-----|---------|---------------------|
| 1 8 | 1       | Tx+ (transmit data) |
|     | 2       | Tx- (transmit data) |
|     | 3       | Rx+ (receive data)  |
|     | 4       | NC (not used)       |
|     | 5       | NC (not used)       |
|     | 6       | Rx- (receive data)  |
|     | 7       | NC (not used)       |
|     | 8       | NC (not used)       |

## 1.3.2. SHDSL Line Card &DINrail xDSL Connector

Type – Phoenix Mini Combicom MC 1,5/4-GF-3,5 (female), 4 pins.

| 1 1 | Pin No. | Description       |
|-----|---------|-------------------|
|     | 1       | SHDSL interface A |
|     | 2       | SHDSL interface A |
|     | 3       | SHDSL interface B |
|     | 4       | SHDSL interface B |

Matching Type for the cable: MC1,5/4-STF-3,5 For AWG 16-28, Screw Area 0.08–1.5 mm<sup>2</sup> or Diameter 0.32-1.4 mm

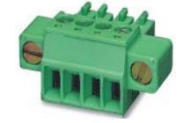

## 1.3.3. DC power connector

Type – Phoenix Combicom MSTB 2,5/ 3-GF-5,08(male), 3 pins.

| 1 3                     | Pin No. | Description                                  |
|-------------------------|---------|----------------------------------------------|
|                         | 1       | -PWR Negative power terminal or              |
| <mark> • • • •</mark> • | 2       | FPE, GND (Functional Protective Earth / GND) |
|                         | 3       | +PWR Positive power terminal or              |

Matching Type for cable: FKCT 2,5/ 3-STF-5.08 For AWG 12-24 Area 0.2–2.5 mm<sup>2</sup> or Diameter 0.5-1.75 mm

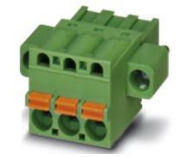

## 1.3.4. Local Craft Terminal (USB) Connector (LCT)

Type – USB Type Mini-B (female, receptacle), 5 pins.

| Contraction of the second second seco | Pin No. | Signal | Description |
|----------------------------------------------------------------------------------------------------|---------|--------|-------------|
|                                                                                                    | 1       | VCC    | +5V         |
|                                                                                                    | 2       | D-     | Data -      |
|                                                                                                    | 3       | D+     | Data +      |
|                                                                                                    | 4       | NC     |             |
|                                                                                                    | 5       | GND    | SGND        |

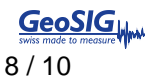

# 2. Quick installation guide

## 2.1. Setting up a two-station network

• This section explains how to set up a two way network, for two GMSplus to communicate with each other over Ethernet.

#### 2.1.1. Enter a ETH-LLAN device

- You can use the Monitor (Local Craft Terminal, USB) interface with Hyper Terminal (or any other terminal program) or you can address the device with Telnet through the Ethernet interface.
- Monitor (LCT, USB) Interface:
  - Configure the COM port: Bits per second:9600, Data bits: 8, Parity: None, Stop bits: 1, Flow control: None
  - Press <ENTER>.
- <u>Telnet through Ethernet Interface:</u>
  - Type in command line <Telnet **192.168.0.235**> and press <**ENTER**>. This is the default Ethernet Address for ETH-LLAN devices.
- After successful connection the main menu of the device will be displayed.

#### 2.1.2. Configure the ETH-LLAN device

- A first installation example with the most important commands and points to care about is shown below.
- In this case we just want to have an Ethernet transmission between the two devices over 2 SHDSL copper pairs with a speed of 11.4Mbit/s. The pairs should aggregate (bundle) the data traffic and in case of any SHDSL pair failure, the remaining pairs should continue to work.

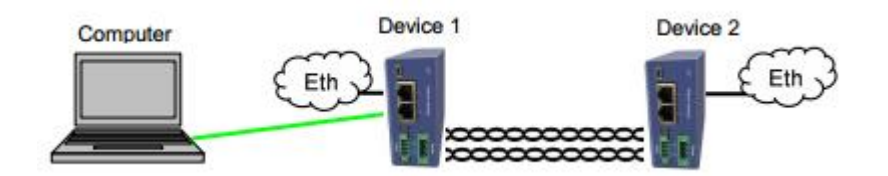

- Connect to device 1 with the Monitor (LCT, USB) or Telnet interface.
- Type the command from the table below, in the same order as they are listed

| Type following commands                    | Description                                                 |
|--------------------------------------------|-------------------------------------------------------------|
| 3 <4>                                      | Go to Configuration Management (CM)                         |
| <default everything=""></default>          | Set everything to default configuration                     |
| <4>                                        |                                                             |
| <master 1="" on=""> &lt;+&gt;</master>     | Configure SHDSL 1 as MASTER                                 |
| <master 2="" on=""> &lt;4&gt;</master>     | Configure SHDSL 2 as MASTER                                 |
| <payload 1="" wan=""> &lt;+&gt;</payload>  | Configure Ethernet over SHDSL 1                             |
| <payload 2="" wan=""> &lt;4&gt;</payload>  | Configure Ethernet over SHDSL 2                             |
| <net> &lt;+&gt;</net>                      | Go to NET menu                                              |
| <setip 10.0.2.200=""> &lt;4&gt;</setip>    | Set the IP-address of the device                            |
| <netmask 255.0.0.0=""> &lt;4&gt;</netmask> | Set the subnet mask                                         |
| <gateway 10.0.0.101=""></gateway>          | Set the default gateway                                     |
| <<+>>                                      |                                                             |
| <m> &lt;4&gt;</m>                          | Go to Configuration Management (CM)                         |
| $< M > < \epsilon^4 >$                     | Go to Main Menu                                             |
| 2 <4>                                      | Go to Fault and maintenance management (FMM)                |
| <apply all=""> &lt;+&gt;</apply>           | Apply all configurations (written in the running config.)   |
| <confirm> &lt;4&gt;</confirm>              | Confirm all configurations (written in the startup config.) |

• In Menu Configuration Management (CM) you can type <CONFIG> to see the following picture:

| CO_CM>CONFIG                                                                                                    |                                                                                                    |                                                                |
|----------------------------------------------------------------------------------------------------|----------------------------------------------------------------------------------------------------|----------------------------------------------------------------|
| Running Line Conf                                                                                                    | figuration                                                                                              |                                                                |
| xDSL<br>Mode<br>Extended rates<br>Line coding<br>Baserate<br>Annex<br>Payload<br>Clock source<br>GS compatible<br>NM threshold<br>LA threshold | DSL1<br>: Master(HTU-C)<br>: OFF<br>: PAM32<br>: 89<br>: B<br>: WAN<br>: Int<br>: OFF<br>: OFF<br>: OFF | DSL2<br>Master(HTU-C)<br>OFF<br>PAM32<br>89<br>B<br>WAN<br>Int |
| CO_CM>                                                                                                    |                                                                                                    |                                                                |

- Connect to device 2 with the Monitor (LCT, USB) or Telnet interface
- Type the command from the table below, in the same order as they are listed

| Type following commands                    | Description                                                 |
|--------------------------------------------|-------------------------------------------------------------|
| 3 <4>                                      | Go to Configuration Management (CM)                         |
| <default everything=""></default>          | Set everything to default configuration                     |
| <4>                                        |                                                             |
| <master 1="" off=""> &lt;ب&gt;</master>    | Configure SHDSL 1 as SLAVE                                  |
| <master 2="" off=""> &lt;ب&gt;</master>    | Configure SHDSL 2 as SLAVE                                  |
| <payload 1="" wan=""> &lt;+&gt;</payload>  | Configure Ethernet over SHDSL 1                             |
| <payload 2="" wan=""> &lt;4&gt;</payload>  | Configure Ethernet over SHDSL 2                             |
| <net> &lt;+&gt;</net>                      | Go to NET menu                                              |
| <setip 10.0.2.201=""> &lt;+&gt;</setip>    | Set the IP-address of the device                            |
| <netmask 255.0.0.0=""> &lt;4&gt;</netmask> | Set the subnet mask                                         |
| <gateway 10.0.0.101=""></gateway>          | Set the default gateway                                     |
| <4>                                        |                                                             |
| $< M > < \epsilon^4 >$                     | Go to Configuration Management (CM)                         |
| $< M > < \epsilon^4 >$                     | Go to Main Menu                                             |
| 2 < <b>4</b> >                             | Go to Fault and maintenance management (FMM)                |
| <apply all=""> &lt;4&gt;</apply>           | Apply all configurations (written in the running config.)   |
| <confirm> &lt;4&gt;</confirm>              | Confirm all configurations (written in the startup config.) |

• In Menu Configuration Management (CM) you can type <CONFIG> to see the following picture:

| CP_CM>CONFIG                                                                                                    |                                                                                                    |                                                               |
|----------------------------------------------------------------------------------------------------|----------------------------------------------------------------------------------------------------|---------------------------------------------------------------|
| Running Line Conf:                                                                                                    | iguration                                                                                                    |                                                               |
| xDSL<br>Mode<br>Extended rates<br>Line coding<br>Baserate<br>Annex<br>Payload<br>Clock source<br>GS compatible<br>NM threshold<br>LA threshold | DSL1<br>: Slave(HTU-R)<br>: OFF<br>: PAM32<br>: 89<br>: B<br>: WAN<br>: Int<br>: OFF<br>: OFF<br>: OFF<br>: OFF | DSL2<br>Slave(HTU-R)<br>OFF<br>PAM32<br>89<br>B<br>WAN<br>Int |

#### CP\_CM>

- The idea is the following: the default settings help any device to be in an initial state, then the MASTER/SLAVE mode is enabled on the modem, then the transmit data is configured, then the network settings are configured (IP address, default subnet mask and default gateway) and finally, these settings are applied and are then written in the EEPROM.
- ATTENTION DON'T FORGET TO WRITE/SAVE THE CONFIGURATION IN THE STARTUP CONFIGURATION WITH THE FOLLOWING COMMANDS:
  - 2 <4> Go to Fault and maintenance management (FMM)
    - <APPLY ALL> <4> Apply all configurations (written in the running config.)
  - o <CONFIRM> <4> Confirm all configurations (written in the startup config)

0